Steps:

- 1. Save the file Lachit 2.0.zip in Desktop or wherever you feel convenient.
- 2. Double click on the file and a Directory with the name Lachit 2.0 will automatically be created.
- 3. There are three files viz., lachit.keylayout, lachit.icns and Keyboard Layout 2.0.pdf
- 4. Copy the files lachit.keylayout and lachit.icns into the /Library/Keyboard Layouts. Provide the Root password if prompted for.
- 5. Reboot the computer.
- 6. After reboot, Go to System Preferences>Keyboard.

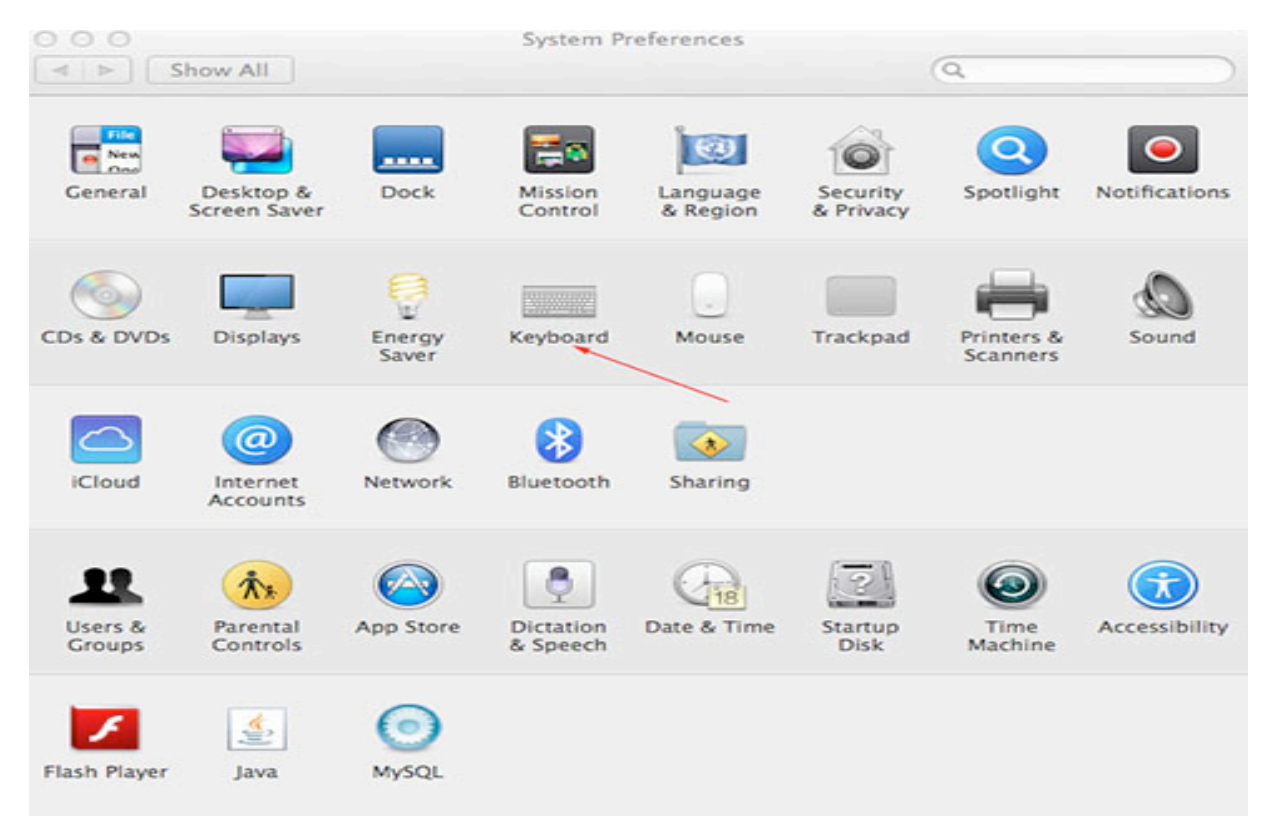

7. Select "Show Keyboard & Character Viewers in menu bar"

| 0 0           |                                                                             | Keyb                                                             | oard                          |                               |               |  |
|---------------|-----------------------------------------------------------------------------|------------------------------------------------------------------|-------------------------------|-------------------------------|---------------|--|
| ◄ ► Show All  |                                                                             |                                                                  |                               |                               | Q             |  |
|               | Keyboard                                                                    | Text Sho                                                         | ortcuts In                    | put Sources                   |               |  |
|               | Key Repeat                                                                  | 1                                                                | De                            | elay Until Rep                | peat          |  |
| off sid       | * · · · · ·                                                                 | Fast                                                             | Long                          | · •                           | Short         |  |
| U:<br>W<br>fe | se all F1, F2, e<br>hen this option i<br>atures printed o<br>djust keyboard | tc. keys as st<br>s selected, pre<br>n each key.<br>d brightness | andard fun<br>ss the Fn key t | ction keys<br>to use the spec | ial           |  |
| Turn          | off when com                                                                | puter is not                                                     | used for:                     | 27                            | -0            |  |
| 5 secs        | 10 secs                                                                     | 30 secs                                                          | 1 min                         | 5 mins                        | Never         |  |
| Sł            | iow Keyboard                                                                | & Character                                                      | Viewers in i                  | menu bar                      |               |  |
|               |                                                                             | Set Up                                                           | Bluetooth K                   | eyboard                       | Modifier Keys |  |

8. Then click on the Input Sources....

| 0.0           |               | Keyboard                           |               |
|---------------|---------------|------------------------------------|---------------|
| ◄ ► Show All  |               |                                    | Q             |
|               | Keyboard Text | Shortcuts Input Source             |               |
| <b>FE 115</b> |               |                                    |               |
| 0.5.          |               |                                    |               |
|               |               | 1 2 3 4 5 6 7 8<br>Q W E R T Y U I | 90-=<br>0P[]\ |
|               |               | ASDFGHJK                           | L ; '         |
|               |               |                                    |               |
|               |               |                                    |               |
|               |               |                                    |               |
|               |               |                                    |               |
|               |               |                                    |               |
|               |               |                                    |               |
|               | de            |                                    |               |

9. In that menu "Select input sources to use" select Lachit from the list.

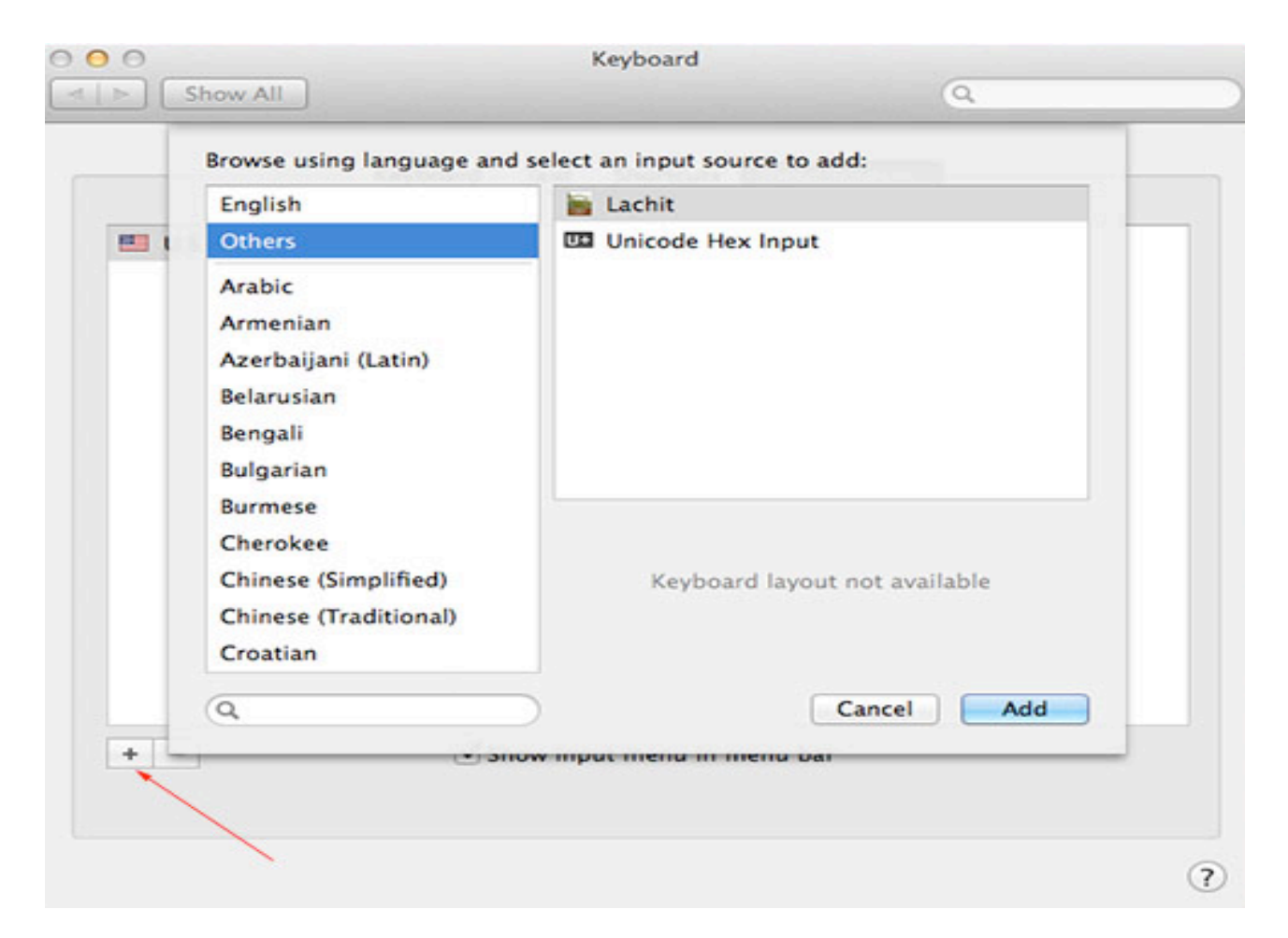

10. Finally Check the box "Show Input menu in menu bar"

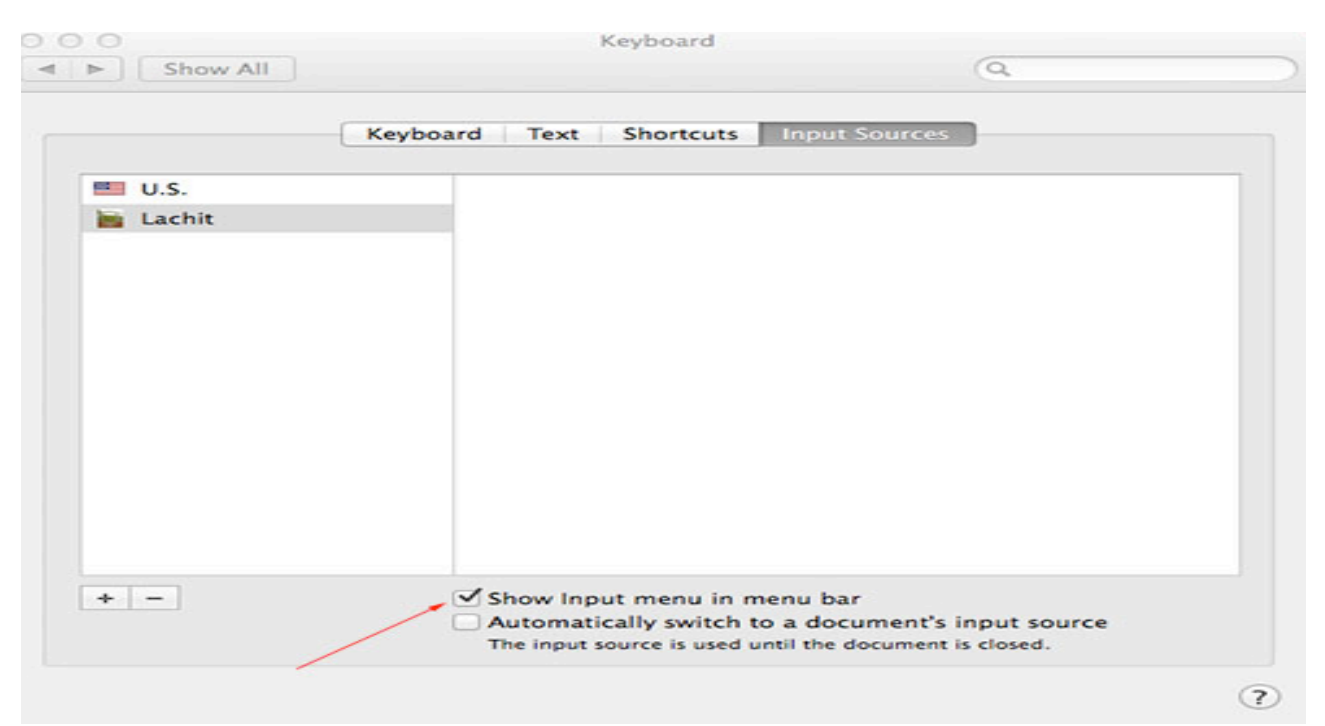

- 11. Now open a Pages or Document file, set any Assamese or Bengali font.
- 12. Press Command + Spacebar to toggle between Lachit and other keyboard. Alternatively, select Lachit from the top menubar of the desktop.

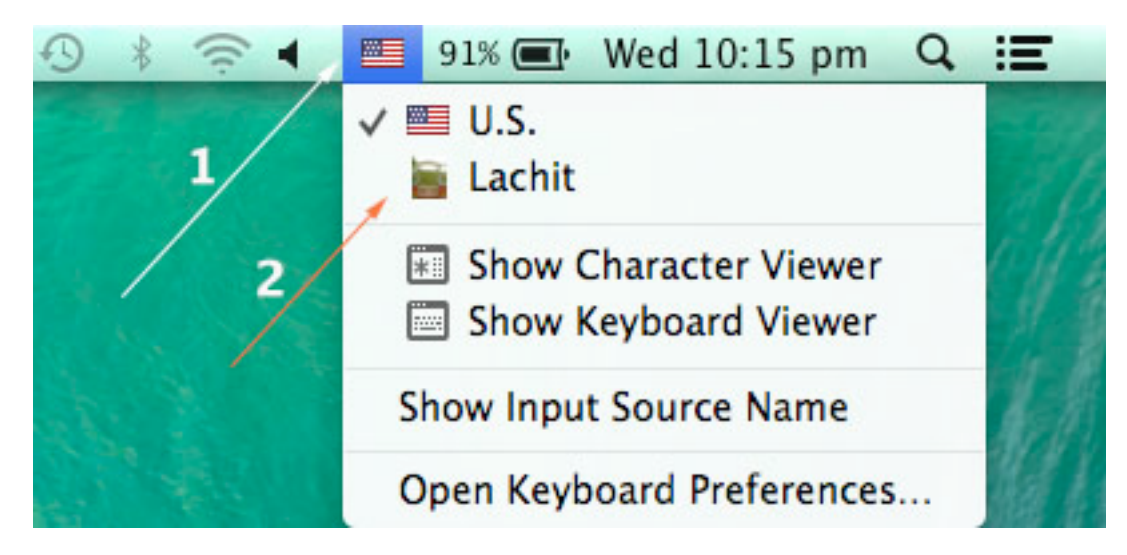

13. For reference on which key gives what output please see the Keyboard layout 2.0.pdf file. Alternatively, select the "Show Keyboard Viewer" to view the layout.

১৪। এতিয়া আপুনি অসমীয়া লিখিব পৰা হৈ গ'ল।

১৫। অসুবিধা পালে বা মতামতৰ বাবে যোগাযোগ কৰক mridul.ks@gmail.com (Mridul

kumar Sharmah)

আমাৰ ফেচবুক গোটত যোগদান কৰিব পাৰে: -

https://www.facebook.com/groups/assameseinmac

```
১৭। এই কীব'ৰ্ড খন সম্পূৰ্ণ বিনামূলীয়া আৰু GNU/GPL ৰ আওতাভুক্ত।
```

অসমীয়া আখৰবোৰ চাৰি ধৰণে পাব পাৰি :

১। কোনো কী নদবোৱাকৈ । ইয়াত সৰ্বাধিক ব্যৱহৃত বৰ্ণবোৰ পাব।

২। কেৱল Shift দবাই। ইয়াত দ্বিতীয় সর্বাধিক ব্যৱহৃত বর্ণবোৰ পাব।

৩। কেৱল Option দবাই। ইয়াত তৃতীয় সর্বাধিক ব্যৱহৃত বর্ণবোৰ পাব।

৪। Shift আৰু Option একেলগে দবাই। ইয়াত আটাইতকৈ কম ব্যৱহৃত বৰ্ণকেইটা পাব।

~ ট পাব f ত আৰু ঠ পাব Shift + f ত

~ ঙ পাব q ত আৰু এঃ পাব Shift + q

~ ং পাব Shift + m ত

~ ঃ পাব Shift + h ত

~ ক্ষ পাব x ত, ঢ় পাব Shift + x ত আৰু ড় পাব Option + x ত

~ ঁ, ং, ৎ, ড°, ডা°, ৺, ॐ (ওঁম চিহ্নটি),★, ÷ পাৰ যথাক্ৰমে Option + 1, 2, 3, 4, 5, 6, 7, 8 ত

~ মিছিং ভাষাত ব্যৱহাৰ হোৱা া কাৰ দাল পাব Option + p ত

~ ₹ (ভাৰতীয় টকাৰ চিন) টো পাব Shift + 4 ত

~ × (পূৰণ চিন) টো পাব Shift + \* ত

~ ÷ (হৰণ চিন) টো পাব Option + 8 ত

~ ★ (তৰা চিন) পাব Option + \* ত

~ © পাব Option + C ত

~ হসন্তডাল পাব Shift+\ ত

~ যুক্তাক্ষৰ লিখিবলৈ ব্যৱহাৰ কৰা ্ ডাল পাব / আৰু \ দুয়োটা কীত

★ Version : Lachit 2.0

★ This Keyboard Layout is named after the Great Assamse Warrior Lachit Borphukon (<u>http://en.wikipedia.org/wiki/Lachit\_Borphukan</u>)

★ Concept, Design and Development by: Mridul Kumar Sharmah, Rangiya, Asom, India

Website: http://www.mridulkumar.com

E-mail: mridul.ks@gmail.com